# 资产负债表-ExecSQL

示例

本示例在电子表格中实现资产负债表,表格中如"流动资产"、"货币资金"、"短期借款"等数据,都是直接从数据库中获取。当切换年度指标 后,点击刷新按钮,数据也随之变化。如下:

### 资产负债表

| 编制单位:某公益基金 |         | 年份:    |                 | 刷新数据   | 单位 : 元 |
|------------|---------|--------|-----------------|--------|--------|
| 资产         | 年初余额    | 期末余额   | 负债和所有者权益(或股东权益) | 年初余额   | 期末余额   |
| 流动资产       | 134,002 | 12,432 | 流动负债            | 1,718  | 9,500  |
| 货币资金       | 5,075   | 7,194  | 短期借款            | 4,045  | 9,885  |
| 交易性金融资产    | 7,296   | 177    | 交易性金融负债         | 9,468  | 1,250  |
| 应收票据       | 4,370   | 3,122  | 应付票据            | 950    | 2,134  |
| 其他流动资产     | 3,595   | 2,200  | 一年内到期的非流动负债     | 3,300  | 9,112  |
| 流动资产合计     | 20,336  | 12,693 | 流动负债合计          | 19,481 | 31,881 |

切换参数时:

## 资产负债表

| 编制单位:某公益基金 |         | 年份:     | ○2010           | 刷新数据   | 单位:元   |
|------------|---------|---------|-----------------|--------|--------|
| 资产         | 年初余额    | 期末余额    | 负债和所有者权益(或股东权益) | 年初余额   | 期末余额   |
| 流动资产       | 222,322 | 123,112 | 流动负债            | 7,818  | 977    |
| 货币资金       | 1,507   | 6,899   | 短期借款            | 982    | 5,112  |
| 交易性金融资产    | 4,281   | 9,804   | 交易性金融负债         | 3,821  | 9,876  |
| 应收票据       | 8,934   | 5,641   | 应付票据            | 2,466  | 3,821  |
| 其他流动资产     | 2,273   | 3,729   | 一年内到期的非流动负债     | 743    | 736    |
| 流动资产合计     | 16,995  | 26,073  | 流动负债合计          | 15,830 | 20,522 |

## 实现步骤

#### 1. 数据准备

资产负债表中的所有数据储存于balance\_sheet表中,如下:

| f_year | kemu       | qichu     | qimo      |
|--------|------------|-----------|-----------|
| 2010   | 流动资产       | 134002.00 | 12432.00  |
| 2010   | 货币资金       | 5075.00   | 7194.00   |
| 2010   | 应付票据       | 950.00    | 2134.00   |
| 2010   | 交易性金融负债    | 9468.00   | 1250.00   |
| 2010   | 流动负债       | 1718.00   | 9500.00   |
| 2010   | 其他流动资产     | 3595.00   | 2200.00   |
| 2010   | 一年内到期的非流动: | 3300.00   | 9112.00   |
| 2010   | 短期借款       | 4045.00   | 9885.00   |
| 2010   | 应收票据       | 4370.00   | 3122.00   |
| 2010   | 交易性金融资产    | 7296.00   | 177.00    |
| 2011   | 流动资产       | 222322.00 | 123112.00 |
| 2011   | 货币资金       | 1507.00   | 6899.00   |
| 2011   | 应付票据       | 2466.00   | 3821.00   |

#### 2. 数据基础设置

创建数据源"回写",连接数据存储的数据库,如下:

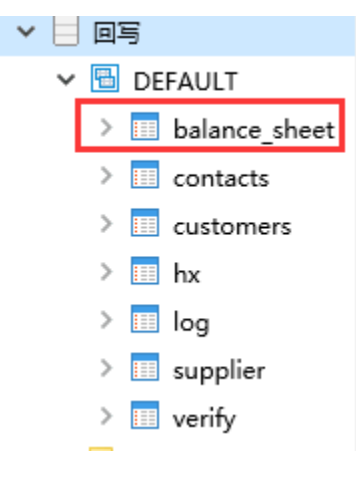

数据源相关设置项请参考:关系数据源

#### 3. 创建年参数

由于资产负债表中需要切换年度,需要建立年度参数。

在定制管理-》公共设置-》参数定义节点下新建年参数, 控件类型为"平铺勾选面板"

| 参数名称:*                           | 年        |                 |
|----------------------------------|----------|-----------------|
| 参数别名:                            | 年        |                 |
| 描述:                              |          |                 |
| 数据类型:                            | 整型 ~     | ]               |
| 控件类型:                            | 平铺勾选面板 V |                 |
|                                  |          |                 |
| 标题宽度:                            |          | ]               |
| 标题宽度:<br>参数宽度:*                  | 140      | <br>]<br>]      |
| 标题宽度:<br>参数宽度:*<br>列数:*          | 140<br>3 | <br>]<br>]      |
| 标题宽度:<br>参数宽度:*<br>列数:*<br>每列宽度: | 140<br>3 | (示例:90,110,100) |

#### 参数备选值及默认值设置如下:

|        | ○ SQL ○ 对象 ④ 静态列表 ○ 函数 |        |                                       |  |  |
|--------|------------------------|--------|---------------------------------------|--|--|
|        | <b>真</b> 买值            | 显示值    | 操作                                    |  |  |
| 备选值设置: | 2010                   | 2010   | ∿↑∔⊻ 面                                |  |  |
|        | 2011                   | 2011   | ₩₩₩₩₩₩₩₩₩₩₩₩₩₩₩₩₩₩₩₩₩₩₩₩₩₩₩₩₩₩₩₩₩₩₩₩₩ |  |  |
|        | 2012                   | 2012   | 南た十丁面                                 |  |  |
|        | ○ SQL ○ 对象 ④ 静态列       | 表 🔿 函数 |                                       |  |  |
| 默认值设置: | 真实值                    |        | 显示值                                   |  |  |
|        | 2010                   |        | 2010                                  |  |  |
|        |                        |        |                                       |  |  |

参数相关设置项请参考:参数定义

## 4. 创建电子表格

在Excel中登录服务,新建电子表格,并填入资产负债表的各个指标,如下:

|     | A          | В    | С    | D               | E    | F      |
|-----|------------|------|------|-----------------|------|--------|
| 1   | 资产负债表      |      |      |                 |      |        |
| 4   | 编制单位:某公益基金 |      | 年份:  |                 |      | 单位 : 元 |
| 5   | 资产         | 年初余额 | 期末余额 | 负债和所有者权益(或股东权益) | 年初余额 | 期末余额   |
| 6   | 流动资产       |      |      | 流动负债            |      |        |
| 7   | 货币资金       |      |      | 短期借款            |      |        |
| 8   | 交易性金融资产    |      |      | 交易性金融负债         |      |        |
| 9   | 应收票据       |      |      | 应付票据            |      |        |
| 10  | 其他流动资产     |      |      | 一年内到期的非流动负债     |      |        |
| 11  | 流动资产合计     |      |      | 流动负债合计          |      |        |
| 12  |            |      |      |                 |      |        |
| 101 |            |      |      |                 |      |        |

#### 5. 设置年度参数

选中D4单元格,点击工具栏上的填报属性按钮,选择"可修改"、"绑定参数",在弹出的选择参数窗口中选择步骤3中建立的"年"参数

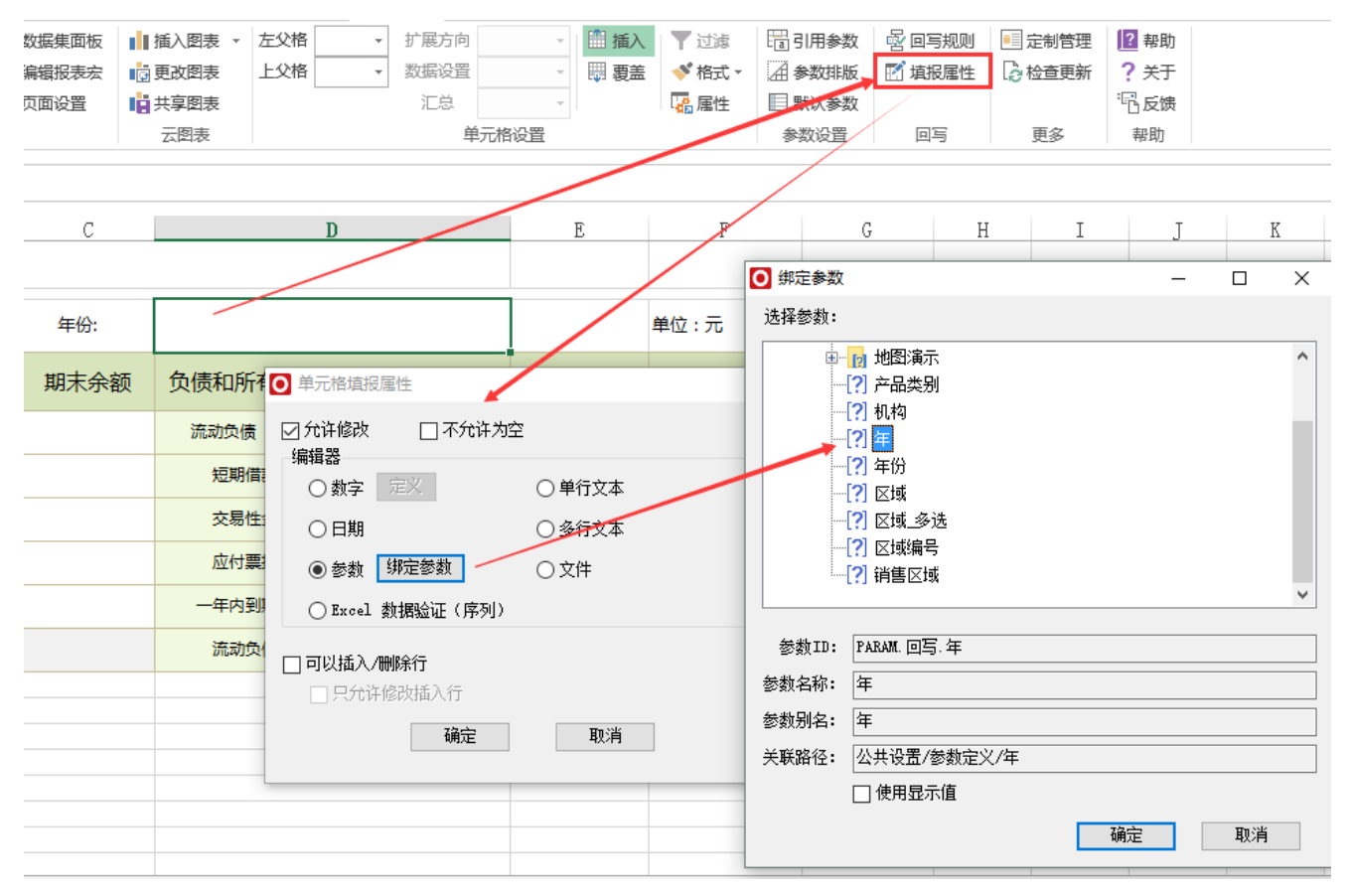

填报属性相关设置项请参考:填报属性

#### 6. 设置"流动资产"指标的年初余额

选中单元格B6, 填入公式=SSR\_ExecSQL("DS.回写","select qichu from balance\_sheet where f\_year=? And kemu=trim(?)", D4, A6)

| <b>B6</b> | $\cdot$ : $\times \checkmark f_x$ | =SSR_ExecSQL | ("DS.回写","se | elect qichu from balance_sheet where | e f_year=? And | d kemu=trim(?)" | ,D4,A6 |
|-----------|-----------------------------------|--------------|--------------|--------------------------------------|----------------|-----------------|--------|
|           | A                                 | В            | С            | D                                    | E              | Ŧ               | (      |
| 1         | 资产负债表                             |              |              |                                      |                |                 |        |
| 4         | 编制单位:某公益基金                        |              | 年份:          |                                      |                | 单位 : 元          |        |
| 5         | 资产                                | 年初余额         | 期未余额         | 负债和所有者权益(或股东权益)                      | 年初余额           | 期末余额            |        |
| 6         | 流动资产                              | #VALUE!      |              | 流动负债                                 |                |                 |        |
| 7         | 货币资金                              |              |              | 短期借款                                 |                |                 |        |
| 8         | 交易性金融资产                           |              |              | 交易性金融负债                              |                |                 |        |

其中D4单元格对应的是年参数的参数值,假设参数值选择"2010"; A6单元格对应的是"流动资产"

则该公式实现的功能是: 在数据源"回写"所连接的数据库中,执行sql语句"select qichu from balance\_sheet where f\_year="2010" And kemu=trim("流动资产")",并将返回的唯一结果数据,如"134002",填写到单元格B6中。

#### 函数说明:

SSR\_ExecSQL

函数原型: SSR\_ExecSQL(datasourceid, sql, rowIndex, columnIndex, param1, param2,...)

函数功能:执行SQL语句,将查询结果填入单元格中

参数说明: datasourceid为数据源ID; sq1为需要执行的sq1语句; rowIndex为结果集中的行位置,可以忽略不填写; columnIndex为结果集中的列位置,可以忽略不填写; param1为SQL中的参数值,可以是静态数据也可以指定单元格; param2同理,可以传多个参数。

#### 函数详解:

(1) 该函数实现的功能是在数据库中执行sql,并将结果集数据填写到单元格中

(2) 公式中datasourceid,可以通过在资源定制-》数据源节点中找到对应的数据源,右键-》属性 窗口中的"节点ID"获取

| 资源属性   |                      | ×     |
|--------|----------------------|-------|
| 节点ID:  | DS.回写                |       |
| 名字:    | 回写                   |       |
| 别名:    | 回写                   | ×     |
| 路径:    | 数据管理\数据源\回写          |       |
| 类型名:   | 关系数据源                |       |
| 描述:    |                      |       |
| 创建人:   | 管理员                  |       |
| 创建时间:  | 2016-07-06 10:51:04  |       |
| 自定义图标: |                      |       |
| 移动端图标: |                      |       |
| 叶子节点:  | □ 没有子节点 □ 自动检测是否有子结点 |       |
|        |                      |       |
|        |                      |       |
|        | 确定(O) 耳              | 见消(C) |

(3)若sql中需要对数据进行过滤,可将sql语句直接填写到公式中,如=SSR\_ExecSQL("DS.回写","select qichu from balance\_sheet where f\_year ='2010' And kemu='流动资产'")

• 过滤条件中的值也可以进行传递,在sq1中以 ? (问号)代替值,并且在公式中传递值,传递的类型可以是静态数据,也可以是单元格位置。

如:

=SSR\_ExecSQL("DS.回写","select qichu from balance\_sheet where f\_year=? And kemu=trim('流动资产')","2010"),表示将静态数据
"2010"传递给第一个?的位置

=SSR\_ExecSQL("DS.回写","select qichu from balance\_sheet where f\_year=? And kemu=trim('流动资产')",D4),表示将D4单元格对应的值 传递给第一个?的位置 • sql中若有多个过滤条件中的值需要传递,则在sql中以均以 ? 代替,公式中再传递多个值。

如:

=SSR\_ExecSQL("DS.回写","select qichu from balance\_sheet where f\_year=? And kemu=trim(?)",D4,A6),表示将D4单元格对应的值传递给 第一个?的位置,A6单元格的值传递给第二个?的位置

 传递的值类型:若传递给?的是单元格位置,则传递的值得类型由单元格的格式决定,单元格格式为字符串,则传递的值类型为字符串,若单 元格的值为整形,则传递的值类型为整形;若传递给?的是静态数据,则传递的值类型均为字符串。

(4) rowIndex和columnIndex为结果集中的行位置和列位置,执行sql返回的结果集可能有多组数据,需要根据情况忽略或指定填入单元格的数据在结果集中的位置。行位置和列位置从0开始计数

• 若返回的结果集只有一行一列,则rowIndex和columnIndex均可省略,也可输入该数据的行位置0 和列位置0

如: =SSR\_ExecSQL("DS.回写", "select qichu from balance\_sheet where f\_year='2010' And kemu='流动资产'", 0, 0) 表示将执行sql返回的结果集中的第一行第一列的数据填入到单元格中

由于该sql执行返回的数据只有一个,因此可以同时省略rowIndex和columnIndex,也可用以下公式替代: =SSR\_ExecSQL("DS.回写","select qichu from balance\_sheet where f\_year='2010' And kemu='流动资产'")

• 若执行sql返回的存在多组,则需指定行位置和列位置

如: =SSR\_ExecSQL("DS.回写", "select qichu, qimo from balance\_sheet where f\_year='2010' And kemu='流动资产'", 2, 1) 表示将执行 sql返回的结果集中的第3行第2列的数据填入到单元格中

#### 7. 设置"流动资产"指标的"年末余额"

选中单元格C6, 输入公式=SSR\_ExecSQL("DS.回写","select qichu from balance\_sheet where f\_year=? And kemu=trim(?)",D4,A6)

| C6 | 26 • : 🗙 🗸 f <sub>x</sub> =SSR_ExecSQL("DS.回写","select qimo from balance_sheet where f_year=? And kemu=trim(?)",D4,A6) |         |         |                 |      |        |   |
|----|----------------------------------------------------------------------------------------------------|---------|---------|-----------------|------|--------|---|
|    | A                                                                                                    | В       | С       | D               | E    | F      | G |
| 1  | 资产负债表                                                                                                    |         |         | /               |      |        |   |
| 4  | 编制单位:某公益基金                                                                                                    |         | 年份:     |                 |      | 单位 : 元 |   |
| 5  | 资产                                                                                                    | 年初余额    | 期末余额    | 负债和所有者权益(或股东权益) | 年初余额 | 期末余额   |   |
| 6  | 流动资产                                                                                                    | #VALUE! | #VALUE! | 流动负债            |      |        |   |
| 7  | 货币资金                                                                                                    |         |         | 短期借款            |      |        |   |
| 8  | 交易性金融资产                                                                                                    |         |         | 交易性金融负债         |      |        |   |
|    |                                                                                                    |         |         |                 |      |        |   |

#### 8. 设置剩余指标数据

分别选中B6和C6单元格,复制到其他单元格,其他单元格会相应改变最后一个传递的单元格位置。也可手动输入公式,如下:

| B7 | $\cdot$ : $\times \checkmark f_x$ | =SSR_ExecSQL | ("DS.回写","se | elect qichu from balance_sheet where | e f_year=? And | l kemu=trim(?)", | \$D\$4,A7 |
|----|-----------------------------------|--------------|--------------|--------------------------------------|----------------|------------------|-----------|
|    | А                                 | В            | С            | D                                    | E              | F                | G         |
| 1  | 资产负债表                             |              |              |                                      |                |                  |           |
| 4  | 编制单位:某公益基金                        |              | 年份:          |                                      |                | 单位:元             |           |
| 5  | 资产                                | 年初余额         | 期末余额         | 负债和所有者权益(或股东权益)                      | 年初余额           | 期末余额             |           |
| 6  | 流动资产                              | #VALUE!      | #VALUE!      | 流动负债                                 | #VALUE!        | #VALUE!          |           |
| 7  | 货币资金                              | #VALUE!      | #VALUE!      | 短期借款                                 | #VALUE!        | #VALUE!          |           |
| 8  | 交易性金融资产                           | #VALUE!      | #VALUE!      | 交易性金融负债                              | #VALUE!        | #VALUE!          |           |

#### 9. 添加刷新按钮

(1) 工具栏切换到"开发工具"菜单,插入"按钮"

|     | 审阅    | 视图                                                     | 美化大师                | 开发      | 具                                       | Smarth                      | pi -                                         |         |
|-----|-------|--------------------------------------------------------|---------------------|---------|-----------------------------------------|-----------------------------|----------------------------------------------|---------|
| Ţ   | 插入    | 设计模式                                                   | ■ 属性 □ 查看代码 □ 执行对话格 | 源       | ا اللہ اللہ اللہ اللہ اللہ اللہ اللہ ال | 央射属性<br>广 <b>展包</b><br>剥新数据 | <b>과                                    </b> | _<br>文権 |
|     | 表单指   | 空件                                                     |                     |         |                                         | XML                         |                                              | 侚       |
| :se | □     | <ul> <li>✓</li> <li>♦</li> <li>■</li> <li>■</li> </ul> | ect qich            | nu from | bala                                    | nce_sh                      | eet whe                                      | re f_   |
|     | Activ | eX 控件                                                  |                     |         | D                                       |                             |                                              |         |
|     | □     | ✓ ■ ab A ■ ■                                           |                     |         |                                         |                             |                                              |         |

(2) 在弹出的指定宏窗口中选择"刷新报表"宏

| 指定宏                            | ?  | $\times$      |
|--------------------------------|----|---------------|
| 宏名( <u>M</u> ):                |    |               |
| PERSONAL.XLSB!SSR_Macro_刷新报表   | 编辑 | 髯( <u>E</u> ) |
| PERSONAL.XLSB!SSR_Macro_保存报表 ^ |    |               |
| PERSONAL.XLSB!SSR_Macro_打印报表   | 录制 | l(R)          |
| PERSONAL.XLSB!SSR_Macro 导出PDF  |    |               |
| PERSONAL.XLSB!SSR_Macro_导出Word |    |               |
| PERSONAL.XLSB!SSR_Macro_刷新报表   |    |               |
|                                |    |               |
|                                |    |               |
|                                |    |               |
|                                |    |               |
| ×                              |    |               |
| 位置(A): 所有打开的工作簿 🗸 🗸            |    |               |
|                                |    |               |
|                                |    |               |
| 刷新报表                           |    |               |
|                                |    |               |
| 海白                             | H  | кж            |
| (HI)LE                         | 4X | (H)           |

(3) 设置按钮的文字,高宽,并拖拽到以下位置

|   | A          | В       | С       | D               | E       | F       |
|---|------------|---------|---------|-----------------|---------|---------|
| 1 | 资产负债表      |         |         |                 |         |         |
| 4 | 编制单位:某公益基金 |         | 年份:     |                 | 刷新数据    | 单位 : 元  |
| 5 | 资产         | 年初余额    | 期末余额    | 负债和所有者权益(或股东权益) | 年初余额    | 期末余额    |
| 6 | 流动资产       | #VALUE! | #VALUE! | 流动负债            | #VALUE! | #VALUE! |

添加快捷按钮相关设置项请参考:添加快捷按钮

#### 10. 发布预览

点击工具栏上的"发布"按钮,保存电子表格。预览。

#### 资源下载

报表资源:资产负债表.xml

建表语句及数据: balance\_sheet.sql(注:文件字符集为GBK)